## Q 重複している要素を一括で削除したい

## A [重複要素の削除]を行います

図面内に重複している要素を検索し、削除することができます。外部ファイルを二重で読み込んだ時に 片方の図面の削除ができます。

| 1 | [ツール]タブー[重複要素の削除]をクリックします。                                                                                                    |                            |                       |                                                                                                    |                    |                                      |                                                                                                    |                  |                           |
|---|----------------------------------------------------------------------------------------------------|----------------------------|-----------------------|----------------------------------------------------------------------------------------------------|--------------------|--------------------------------------|----------------------------------------------------------------------------------------------------|------------------|---------------------------|
|   | 部屋 ゾー                                                                                                    | □ ■ 届性記入<br>->             | <ul> <li></li></ul>   | 曾部材情報の保存     る     部材情報の読込     の     アロパティの保存     の     アロパティの保存     の     の     アロパティの     の      の      の       の      の      の       の       の       の       の       の       の       の | ▲ 制気ロリス<br>■ 冷媒サイス | スト 👌 桝のナン/<br>ベリスト 👌 番号記入<br>(晶 桝リスト | (初ング)<br>(初ング) (初ング) (初ン | ■<br>重複要素の<br>削除 | 了 <sup>™</sup> 距離<br>☐▲面積 |
|   | ス                                                                                                    | ペース                        | '情幸                   | <b>鼠入出力</b>                                                                                                    |                    | ሀአኑ                                  |                                                                                                    | 検査               | 測定                        |
| 2 | 図面内で重複している要素を検索します。検索範囲を指定します。<br>「図面全体を検索する」:すべてのレイアウトで検索(非表示の要素も対象)をします。<br>「カレントビュー内で検索する」:カレントビュー(操作中のビュー)に表示されている要素のみ検索します<br>「選択要素の範囲内で検索する」:選択した範囲内のみ検索します。 |                            |                       |                                                                                                    |                    |                                      |                                                                                                    |                  |                           |
|   |                                                                                                    |                            | - ジンド 电丸 10<br>A キューマ |                                                                                                    | ///// 建采           |                                      | রহন্য সাশ<br>                                                                                                    | / 上版3            | て蒸り削除                     |
|   | 🥑 開始する                                                                                                    | <ul> <li>図面全体を想</li> </ul> | 東索する<br>              |                                                                                                    | 5、線種の重複9           | 要素を削除する                              |                                                                                                    |                  |                           |
|   |                                                                                                    | ○ カレントビュー「                 | 内で検索する                | □ 外部参照を含                                                                                                    | ъ.                 |                                      |                                                                                                    |                  |                           |
|   |                                                                                                    | ○ 選択要素の筆                   | 範囲内で検索する              | 削除対象 🔻                                                                                                    |                    |                                      |                                                                                                    |                  |                           |
|   |                                                                                                    | 開始                         |                       |                                                                                                    | 削除条件               |                                      |                                                                                                    |                  |                           |
|   |                                                                                                    |                            |                       |                                                                                                    |                    |                                      |                                                                                                    |                  |                           |
|   |                                                                                                    |                            |                       |                                                                                                    |                    |                                      |                                                                                                    |                  |                           |

「削除対象」をクリックして、削除の対象となる要素をフロア、レイヤー、要素ごとに絞り込みます。

| <ul> <li>● ホーム 図形 配管 ダクト 電気</li> <li>● 図面全体を検索する</li> <li>● カレントビュー内で検索する</li> <li>○ 違択要素の範囲内で検索する</li> <li>開始</li> </ul>                                                                                                    | 機器器具 スリーブ・インサート 建築 ツール 加工<br>□ 異なる色、太さ、線種の重複要素を削除する<br>□ 外部参照を含む<br>削除対象 →<br>削除条件                                                                                                    | 表示 アドイン 🍊 重複要素の削除                                                                                                    |
|----------------------------------------------------------------------------------------------------|----------------------------------------------------------------------------------------------------|----------------------------------------------------------------------------------------------------|
| アロア       イヤー 要素         マロア       イヤー 要素         マロア       マロア         マロア       マロア         マロア | 削除対象     第       207     レイヤー 東条       ● 区分 〇 グループ       ● 辺湾町 記答       ● 辺湾町 記答       ● 辺湾町 む 記答       ● 辺湾町 む お 許水       ● 辺湾生 - 給 排水       ● 辺湾生 - 治 北、       ● 辺湾 生 - 治 北、       ● 辺湾 モ お 非水       ● 辺湾 生 - 約 九、       ● 図 電気 | <sup>「</sup> 降禁の対象とする要素 <sup>★</sup> - ワード検索の対象とする要素 <sup>★</sup> - ワード検索の対象とする要素 <sup>●</sup> - ワズジネ <sup>●</sup> - ワズジネ <sup>●</sup> - ワズジネ <sup>●</sup> - ワンボネ <sup>●</sup> - ワンボネ <sup>●</sup> - ワンボネ <sup>●</sup> - ワの水 <sup>●</sup> - ワの形 <sup>●</sup> - ワの形 <sup>●</sup> - ワの形 <sup>●</sup> - ワの形 <sup>●</sup> - ワの形 <sup>●</sup> - ワの形 <sup>●</sup> - ワの形 <sup>●</sup> - ワの形 <sup>●</sup> - ワの形 <sup>●</sup> - ワのか <sup>●</sup> - ワット <sup>●</sup> - ワット <sup>●</sup> - ワット <sup>●</sup> - フォー <sup>●</sup> - マット <sup>●</sup> - フォー <sup>●</sup> - マット <sup>●</sup> - マット <sup>●</sup> - フォー <sup>●</sup> - マット <sup>●</sup> - マット <sup>●</sup> - マット <sup>●</sup> - マット <sup>●</sup> - マット <sup>●</sup> - マット <sup>●</sup> - マット <sup>●</sup> - マット <sup>●</sup> - マット <sup>●</sup> - マット <sup>●</sup> - マット <sup>●</sup> - マット <sup>●</sup> - マット |

2

[開始する]をクリックして、検索します。

4

5

## [重複要素の削除]ダイアログが表示され、重複している要素のレイヤーや要素数を確認できます。

| 重複要                      | 要素の削除                     | â                                                                                                    |                                                                                                    |                                                                  |                                                                                                    |      |
|--------------------------|---------------------------|----------------------------------------------------------------------------------------------------|----------------------------------------------------------------------------------------------------|------------------------------------------------------------------|----------------------------------------------------------------------------------------------------|------|
| 重要壁天床柱梁梁寶                | 要素の削関<br>している要<br>え名      | ★<br>素者削除します<br>残す要素のレイヤー<br>②事務所ど川(建築30).ifc - 壁-枢(本(の).<br>②事務所ど川(建築30).ifc - 天井(⑤事<br>②事務所ど川(建築30).ifc - スラブ(⑤事<br>②事務所ど川(建築30).ifc - 001.基礎(⑤<br>②事務所ど川(建築30).ifc - 001.基礎(⑤<br>③事務所ど川(建築30).ifc - 001.基礎(⑤<br>③事務所ど川(建築30).ifc - 001.基礎(⑤<br>③事務所ど川(建築30).ifc - 001.基礎(⑤)<br>③助な(⑤=素教所ど川(金美30).ifc - 001.基礎(⑤)<br>③助な(⑤=素教所ど川(金美30).ifc - 001.基礎(⑤)<br>③助な(⑤=素教所ど川(金美30).ifc - 001.基礎(⑤)<br>③助な(⑤=素教所ど川(金美30).ifc - 001.基礎(⑤)<br>④の1.500.ifc - 001.基础(⑤)<br>④の1.500.ifc - 001.基础(⑤) | 削除<br>する要素のレイヤー<br>②事務所だ以建築300.itc - 壁-枢(4②)<br>②事務所だ以建築300.itc - 壁-枢(4③)<br>③事務所だ以建築300.itc - スラブ(③事<br>③事務所だい(建築300.itc - 001.基礎(<br>③事務所だい(建築300.itc - 001.基礎(<br>③事務所だい(建築300.itc - 2%(③事務<br>③事務所だい(建築300.itc - 2%(③事務<br>③事務所だい(建築300.itc - 0%(③事務) | する要素数 1313点<br>要素数<br>2028<br>70<br>14<br>30<br>150<br>260<br>16 | 残す要素の優先順位<br>レイヤー<br>● ファイル名 ○ レイヤーグループ<br>● <b>季務所ビル(建築30)更新後.ic</b><br>④事務所ビル(建築30).ic<br>②事務所ビル(建築30).ic |      |
| 通りで<br>通りで<br>スパイ<br>スパイ | s<br>ラルダク<br>ラルダク<br>ラルダク | 3回) (((()) 単新)) に小陸() (()) (() () () () () () () () () () (                                                                                                    | 2回した((少事務所に)Aga(mastina o)),AG)<br>通り芯(②事務所じル(建築30),AG)<br>空間 - 道気(④事務所じル最後備設備30),<br>空間 - 結気(④事務所じル最後備設備30),<br>空間 - 排気(④事務所じル最後備設備30),                                                                                                    | 18<br>. 4<br>. 16<br>. 4                                         |                                                                                                    |      |
|                          |                           |                                                                                                    |                                                                                                    |                                                                  | OK +                                                                                                    | ャンセル |

残す要素の優先順位をレイヤーファイル名ごと、またはレイヤーグループごとに決めることができます。 「ファイル名」:レイヤーのファイル名で優先順位を設定します。

(ファイル名がないレイヤーは「現在の図面」と表記されます。) 「レイヤーグループ」:レイヤーのグループ名で優先順位を設定します。

| 重視している要素を削除します     削除する要素数 1313点     残す要素の優先順位       要素名     残す要素のレイヤー     削除する要素のレイヤー     更素数       壁     ②事務所ビル(建築30).ifc - 壁-躯(本(⑤)」     ②事務所ビル(建築30).ifc - 壁-躯(本(⑥)」     2028                                                                                                    | 重複要素の削除                                                                                                    |                                                                                                    |                                                                                                    |                                                                                                    |  |  |
|----------------------------------------------------------------------------------------------------|----------------------------------------------------------------------------------------------------|----------------------------------------------------------------------------------------------------|----------------------------------------------------------------------------------------------------|----------------------------------------------------------------------------------------------------|--|--|
| <ul> <li>天井 ②事務所じル建築30)がc - 天井(⑤事 ②事務所じル建築30)がc - 天井(⑦事 70</li> <li>床 ②事務所じル建築30)がc - スラブ(⑤事 ②事務所じル建築30)がc - スラブ(②事 14</li> <li>除 ③事務所じル建築30)がc - 2,5ブ(⑤事 ②事務所じル建築30)がc - 001基礎( 30</li> <li>社 ③事務所じル建築30)がc - 社(⑤事務 ②事務所じル建築30)がc - 社(⑤事務 150</li> <li>梁 ③事務所じル建築30)がc - 2,5ブ(⑤事 ②事務所じル建築30)がc - 社(②事務 150</li> <li>梁 ③事務所じル建築30)がc - 001基礎(⑤ ②事務所じル建築30)がc - 社(②事務 150</li> <li>※ ③事務所じル建築30)がc - 001基礎(⑤ ②事務所じル建築30)がc - 1001基礎( 16</li> <li>適り芯 ⑤の本務所じル建築30)更新後がc ) 通り芯(③事務所じル建築30)がc ) 10</li> <li>適り芯(⑤事務所じル建築30)更新後がc ) 通り芯(③事務所じル建築30)がc ) 10</li> <li>通り芯(⑤事務所じル建築30)更新後がc ) 通り芯(③事務所じル建築30)がc ) 16</li> <li>パイラルダク 空調 - 指気(④事務所じル建築30) 空調 - 2気(④事務所じル設備(設備30) 4</li> <li>スパイラルダク 空調 - 指気(④事務所じル設備(設備30) 250</li> <li>スパイラルダク 空調 - 指気(④事務所じル設備(設備30) 250</li> <li>スパイラルダク 空調 - 指気(④事務所じル設備(設備30) 4</li> <li>スパイラルダク 空調 - 指気(④事務所じル設備(設備30) 4</li> <li>スパイラルダク 空調 - 指気(④事務所じル設備(設備30) 4</li> <li>スパイラルダク 空調 - 指気(④事務所じル設備(設備30) 4</li> <li>スパイラルダク 空調 - 指気(④事務所じル設備(設備30) 250</li> <li>20</li> <li>スパイラルダク 空調 - オ気(④事務所じル設備(設備30) 250</li> <li>20</li> <li>スパイラルダク 空調 - オ気(④事務所じル設備(設備30) 4</li> <li>スパイラルダク 空調 - オ気(④事務所じル設備(設備30) 4</li> <li>スパイラルダク 空調 - オ気(④事務所じル設備(設備30) 4</li> <li>スパイラルダク 空調 - オ気(④事務所じル設備(設備30) 4</li> <li>スパイラルダク 空調 - オ気(④事務所じル設備(設備30) 4</li> </ul> | 重核している要素者削除します           要素名         残す要素のレイヤー           壁         季務所どル(建築30) inc - 壁-躯体(⑤)           天井         ③事務所どル(建築30) inc - 天井(⑤事           床         ③事務所どル(建築30) inc - スラブ(⑤事           床         ③事務所どル(建築30) inc - 社(⑤事務)           建         ④事務所どル(建築30) inc - 社(⑤事務)           線         ④事務所どル(建築30) inc - 社(⑤事務)           塗         ●事務所どル(建築30) inc - 社(⑤事務)           線         ④事務所どル(建築30) inc - 社(⑤事務)           塗         ●事務所どル(建築30) inc - 社(⑤事務)           塗         ●事務所どル(建築30) inc - 社(⑤事務)           塗         ●事務所どル(建築30) inc - 総(⑤事務)           通り芯         通り芯(⑤事務所どル(建築30) inc - 001 基礎(⑤           通り芯         通り芯(⑤事務所どル(建築30) inc - 001 基礎(⑤           えいぞうがため         空調 - 道気(④事務所どル建築46(設備30)           スパイラルダク         空調 - 指気(④事務所どル連数備(設備30) | 削除する要素のレイヤー ②事務所どル(建築30)が6 - 望-舵(本②) ②事務所どル(建築30)が6 - 天井(③事 ②事務所どル(建築30)が6 - スラブ(③事 ③事務所どル(建築30)が6 - 011差礎( ③事務所どル(建築30)が6 - 011差礎( ③事務所どル(建築30)が6 - 011差礎( ③事務所どル(建築30)が6 - 011差礎( ③事務所どル(建築30)が6 - 011差礎( ③事務所どル(建築30)が6 - 011差礎( 三切っざ(④事務所どル設備(設備30) 空調 - 結気(④事務所どル設備(設備30) 空調 - 結気(④事務所どル設備(設備30) 空調 - 指気(④事務所どル設備(設備30) | <b>する要素数 1313点</b><br>要素数<br>70<br>14<br>30<br>150<br>260<br>16<br>16<br>18<br>4<br>16<br>4<br>16<br>4 | <ul> <li>         Pす要素の優先順位         レイヤー         ・         アイル名         ・         レイヤーグ         ・         アイル名         ・         レイヤーグ         ・         ・         アイル名         ・         ・         ・</li></ul> |  |  |

[OK]をクリックして確定します。指定した重複要素が一括で削除されます。

## ●補足説明 [レイヤー一覧]で、「ファイル名」と「レイヤーグループ」の確認ができます。 レイヤー一覧 魡 全体 設備 🔢 サムネイル表示 🛛 🔻 ≟--**-**-⊋ レイ<u>アウ</u>トグループ1 汎用 建築 🥑 グループ 空調 衛生 電気 □ 要素のないレイヤーは表示しない □ □ <mark>平面図</mark> □ □ □ 平面図 1/40 [平面] □ 要素のないフロアは表示しない 3 22 -● 🕞 4方向図 表示 検索 印刷 塗り レイヤー名 ファイル名 ~ ≝…□ 平面全体図 3 Z 🗉 🥩 機器器具 ÷ 3 3 Z ÷ 3 🖸 🥩 鋼材·支持金物 👼 🗉 🥌 スリーブ・インサート 3 22 ÷ 3 Z ÷ インサート 3 3 Z ÷ スリーブ(壁) 3 レイヤーグループ 8 3 Z ファイル名 ÷ スリーブ(床) 3 Z ÷ スリーブ(梁) 3 Z 🖸 🥌 ②事務所ビル(建築3D).ifc 3 ÷ 3 3 Z ②事務所ビル(建築3D).ifc - 001 基礎 ②事務所ビル(建築3D).ifc ÷ 3 3 z ÷ ②事務所ビル(建築3D).ifc - スラブ ②事務所ビル(建築3D).ifc 3 Z 簡易制御(区分) 3 ②事務所ビル(建築3D).ifc - 壁-躯体 ②事務所ビル(建築3D).ifc ÷ 3 3 Z ②事務所ビル(建築3D).ifc - 天井 ②事務所ビル(建築3D).ifc ÷ 3 🦝 🖧 🥪 属 汎用 🛪 🖓 ᡒ 🛼 建築 3 Z ÷ 3 ②事務所ビル(建築3D).ifc - 柱 ②事務所ビル(建築3D).ifc 🤝 🛵 🥪 了 空調 - 配管 Z 3 ÷ 3 ②事務所ビル(建築3D).ifc - 梁 ②事務所ビル(建築3D).ifc a 22 a to ーダクト 3 Z ②事務所ビル(建築3D).ifc ÷ 3 通り芯 🧒 🖓 🥪 🔜 衛生 – 給排水 < 🦝 🖓 🥪 🛼 👘 一消火 ●ん→□, ●ん→□, 電気 ーガス 👞 レイヤーの作成 🛛 💢 削除 🔻 選択したレイヤーを画面上で要素選択する 🕜 グループの編集 設定 ▼ OK キャンセル